# 耗材功能使用指导手册-配送企业

| 目 录            |    |
|----------------|----|
| 一 、系统登录        |    |
| 1.1 系统登录       | 3  |
| 2.2 首页功能       | 4  |
| 二、 采购流程        | 6  |
| 2.1 采购单受理      | 6  |
| 2.2 配送企业出库     | 7  |
| 2.3 订单明细查询     |    |
| 2.4 配送单查询      | 9  |
| 2.5 订单汇总查询     | 9  |
| 2.6产品目录查询      |    |
| 2.7 联盟医用产品采购限价 | 10 |
| 三、 退货流程。       | 11 |
| 3.1 退货单受理      |    |
| 3.2 退货状态查询     |    |
| 四、 发票管理        | 12 |
| 4.1 发票信息查看     |    |

#### 一 、系统登录

#### 1.1 系统登录

首先医疗机构人员登录平台,支持【用户名、密码登录】和【CA登录】两种登录 方式:

- 用户名密码登录方式需点击"获取"按钮来获取短信验证码,然后输入用户 名密码以及收到的短信验证码,并点击登录按钮进行登录。
  - 原则上要求各机构必须先行做 CA 申领工作,但目前尚有机构未做此项 工作,为满足于业务正常进行,暂且允许机构账户通过用户名、密码登录, 且不需要输入验证码。
  - 由机构账号创建的子账号是必须要进行验证码登录的。

|   | LH CU /E | その一般のでは、その一般のでは、 ないので、 ないので、 な | 1 m T E |  |
|---|----------|----------------------------------------------------------------------------------------------------|---------|--|
|   | 5        | 登录<br>WELCOME                                                                                                    |         |  |
|   |          | 用户名密码登录 CA登录                                                                                                    |         |  |
|   |          | ▲ 用户名                                                                                                    |         |  |
| 1 |          | A 2569                                                                                                    |         |  |
|   |          | 📮 试运行阶段无需填写 获取                                                                                                    | -       |  |
|   |          | 登录                                                                                                    |         |  |

• 机构账号使用者首先需将证书 key 插入电脑的 USB 接口中,然后在登录页面 点击"CA 登录"标签页切换到 CA 登录方式,上方的下拉列表会列出所有已 插入的 key,用户从中选择自己所使用的 key 并输入证书密码,即可点击按 "登录"按钮来登录系统。

| 本平台建议使用360浏荧器、谷歌浏荧器、火弧浏荧器     |                                                                                         |
|-------------------------------|-----------------------------------------------------------------------------------------|
| 登录<br>WELCOME<br>用产名密调显录 CA服录 |                                                                                         |
| ·<br>研究研算<br>近後 <b>所成</b>     | 输入证书密码                                                                                  |
|                               | 本平台建议使用36000回题。会研2000回题。文紙2000回题<br>安美<br>WELCOME<br>用户名密明登录 CA登录<br>重行影明<br>運行影響<br>登录 |

 ■ 机构账号首次登录时需要绑定旧阳采平台的用户名和密码,输入用户名 密码,点击【提交】按钮即可绑定。

|   | 账号绑定 |                                                 | の必須を手加てお、「 四時中的 段 配送企业 |
|---|------|-------------------------------------------------|------------------------|
|   |      | tCA Key是首次在本平台上使用,需与平台账号进行关联,请输入您在平台上的用户名和密码进行绑 | 定                      |
|   | 用户名* |                                                 |                        |
|   | 密码*  |                                                 |                        |
|   |      |                                                 |                        |
|   |      |                                                 |                        |
| - |      | 用户名密码登录 CA登录                                    |                        |
| 1 |      | 王晓飞                                             |                        |

2. 登录完成后看到对应权限的菜单

| 🧶 山西省药械集中                                | 采购新 | 「平台☰   | <b>し</b> 客服电话: 13503503932           | QQ群: 438014626 |    | ● 国药集团山西医疗器 | 城有限公司 🕛 退出登录 🛛 😁 |
|------------------------------------------|-----|--------|--------------------------------------|----------------|----|-------------|------------------|
| 📫 医疗器械采购管理系统                             | Ý   | 首页     |                                      |                |    |             | ≣*               |
| 🗅 配送商受理                                  | Ý   | 待办事项   |                                      |                |    | 当月采购金额      |                  |
| 采购单受理<br>配送商出库                           |     | 采购单待出库 | 1条采购订单,已受理等待出库,请及时处理                 |                |    |             |                  |
| ■ 退货管理                                   | >   | 采购单待受理 | 7条采购订单,已审批,请及时处理<br>1条退货订单,已审核,请及时处理 |                |    | 当月配送金额      |                  |
| <ul> <li>友族管理</li> <li>〇 查询管理</li> </ul> | >   |        |                                      |                |    | 合同变更公告      | 更多               |
|                                          |     | 通知公告   | 更多                                   | 城市集中采购         | 更多 |             |                  |
|                                          |     |        |                                      |                |    |             |                  |
|                                          |     |        |                                      |                |    | 评价公示        | 更多               |
|                                          |     |        |                                      |                |    |             |                  |

#### 2.2 首页功能

首页主要是展示平台的单月采购金额、当月配送金额、待办事项、通知公告及企业的重要公示等。

| 🔮 山西省药械集中采购    | 跡平台三                     | 🕓 客服电话: 13503503932 | QQ群: 438014626 |    | 国药集团山西医疗器械有限公 | 、司 (山) 退出登录 😽 |
|----------------|--------------------------|---------------------|----------------|----|---------------|---------------|
| 💼 医疗器械采购管理系统   | ~ 首页                     |                     |                |    |               | ≣.            |
| □ 配送商受理        | 待办事项                     |                     |                |    | 当月采购金额        |               |
| 采购单受理<br>配送商出库 | 采购单待出库 1条5               | 采购订单,已受理等待出库,请及时处理  |                |    |               |               |
| 🗐 退货管理         | 来频率侍受理 7余3<br>退货单待受理 1条i | *购以甲,已甲加,谓及时处理<br>  |                |    | 当月配送金额        |               |
| 💩 发票管理         | >                        |                     |                |    |               |               |
| Q 查询管理         | >                        |                     |                |    | 合同变更公告        | 更多            |
|                | 通知公告                     | 更多                  | 城市集中采购         | 更多 |               |               |
|                |                          |                     |                |    | 评价公示          | 更多            |
|                |                          |                     |                |    |               |               |

#### 2.2.1 待办事项

◆ 为了给业务人员直观的展示还有多少待处理的订单信息,本平台启用【待办 事项】模块

待办事项包括采购待受理、采购单待出库和退货单待受理,点击相关明细可以进入待办事项页面对单据做进一步处理。

| 😫 山西省药械集中采   | 购新 | <b>平台三</b>             |       | QQ群: 438014626 | ▲ 国药集团山西医疗器械有限公司 (U) 退出登录 📫 |
|--------------|----|------------------------|-------|----------------|-----------------------------|
| 💼 医疗器械采购管理系统 | v  | 首页                     |       |                | ≣.                          |
| 🕒 配送商受理      | ×  | 待办事项                   |       |                | 当月采购金额                      |
| 采购单受理        |    | 采购单待出库 1条采购订单,已受理等待出库。 | 请及时处理 |                |                             |
| 配送商出库        |    | 采购单待受理 7条采购订单,已审批,请及时处 | 上理    |                | 当日配送金额                      |
| 這货管理         | >  | 退货单待受理 1条退货订单,已审核,请及时处 | 上理    | ← 单击处理         |                             |
| ◎ 发票管理       | >  |                        |       |                |                             |
| ↓ 查询管理       | >  |                        |       |                | 合同变更公告 更多                   |
|              |    | 通知公告                   | 更多    | 城市集中采购更多       |                             |
|              |    |                        |       |                |                             |
|              |    |                        |       |                |                             |
|              |    |                        |       |                | 评价公示更多                      |
|              |    |                        |       |                |                             |
|              |    |                        |       |                |                             |

#### 2.2.2 通知公告

点击通知公告及公示可以查看通知公告及公示的具体内容。

| 😫 山西省药械集中   | 采购新 | 「平台≡    |               |        |           |          |        |        |             |            | 🛄 山西九州通医药有限     | 公司 🛈 退出登录 🗧 🕂              |
|-------------|-----|---------|---------------|--------|-----------|----------|--------|--------|-------------|------------|-----------------|----------------------------|
| Ջ 采购配送管理系统  | ~   | 首页      |               |        |           |          |        |        |             |            |                 | ≣-                         |
| 🕒 配送商受理     | >   | - 83    | 3%            | 0      |           |          | 0      |        | 95%         | 0          | 当月采购金额          |                            |
| 🙆 退药管理      | >   | 供应      | Z商配送率         |        |           | 医院入库率    |        |        | 基药采购目录      | 占比         | 551639          |                            |
| ◎ 查询管理      | >   | 待办事项    |               |        |           |          |        |        |             |            |                 |                            |
| 🖻 基础库资料管理系统 | ~   |         |               |        |           |          |        |        |             |            | 当月配送金额          |                            |
| 🚑 账号与角色信息   | >   | 采购单待比   | 出库 6条3        | 民购订单,已 | 已受理等待出    | 库,请及时处   | 理      |        |             |            | 460439          |                            |
| ¥ 医药结算支付系统  | ~   | 米购申待5   | <u> 2</u> 10券 | 米购订单,  | 已审批, 请,   | 及时处埋     |        |        |             |            | 合同变更公告          | 更多                         |
| ∠ 发起结算      | >   |         |               |        |           |          |        |        |             |            |                 | 2010 00 00                 |
| ③ 确认收款      | >   |         |               |        |           |          |        |        |             |            | 大于公示介管制约中你们(联动) | 2019-08-23                 |
| 🛅 查询管理      | >   |         |               |        |           |          |        |        |             |            | 关于公布4家正亚中侨约加    | 2019-00-20                 |
|             |     | 通知公告    |               |        |           | 更多城市     | 药品集中系  | 彩购     |             | 更多         | 查看详细            | 助容                         |
|             |     | 关于公布执行部 | 部分医疗机构        | 申请撤    | 看详        | 细内       | 244本药物 | 的配送备选合 | ЕЛК         | 2019-08-23 | 评化公示            | 更多                         |
|             |     | 关于做好全省公 | 公立医疗机构        | 医用耗材   | (诊 2019-( | 08-23 关于 | 公示基本药物 | 动新增备选合 | <u>E4</u> ₩ | 2019-08 18 | 关于山西省医用耗材阳光采购平  | z 2019-08-1 <mark>3</mark> |
|             |     | 关于公示部分的 | 医疗机构申请        | 撤销网上网  | 日光 2019-0 | 08-26 关于 | 公布执行新  | 上市的第二类 | 转疫苗5个产      | 2019-08-20 | 关于公布执行部分申请撤销    | 2019-08-13                 |

| 🧶 山西省药械集中   | 采购新 | 「平台三                                                                                 | Q 山西大医院 🙂 退出登录 🔸                                                                                             |
|-------------|-----|--------------------------------------------------------------------------------------|----------------------------------------------------------------------------------------------------|
| 🔊 采购配送管理系统  | ~   | 首页                                                                                   | ≣∗                                                                                                    |
| 🛄 医院药品目录管理  | >   | 当前位置: 首页>通知公告                                                                        |                                                                                                    |
| 🚱 配送企业管理    | >   | 习近平对中医                                                                               | 药工作作出重要指示                                                                                                    |
| ▶ 合同管理      | >   |                                                                                      |                                                                                                    |
| 🕞 采购管理      | >   | 2019-11-05 14:34:29                                                                  | 【字体:大中小】 打印                                                                                                  |
| 🍟 备案采购管理    | >   | 中共中央总书记、国家主席、中央军委主席习近平近日对中医药工作<br>践经验,是中华文明的一个瑰宝,凝聚着中国人民和中华民族的博力                     | F作出重要指示指出,中医药学包含着中华民族几千年的健康养生理念及其实<br>【智慧。新中国成立以来,我国中医药事业取得显著成就,为增进人民健康作                                     |
| 入库管理        | >   | 出了重要贡献。                                                                              |                                                                                                    |
| 🍐 退药管理      | >   | 习近平强调,要遵循中医药发展规律,传承精华,守正创新,加<br>补充、协调发展,推动中医药事业和产业高质量发展,推动中医药走<br>如也华尼埃走士复兴的中国被责新力量。 | I快推进中医药现代化、产业化,坚持中西医并重,推动中医药和西医药相互<br>I向世界,充分发挥中医药防病治病的独特优势和作用,为建设健康中国、实                                     |
| ◎ 查询管理      | >   | 0.00000000000000000000000000000000000                                                | 5学是中华民族的伟大创造。在推进建设健康中国的进程中,要坚持以习近平                                                                           |
| 🗊 基础库资料管理系统 | ~   | 新时代中国特色社会主义思想为指导,深入贯彻党中央、国务院决领<br>疾病预防、治疗、康复中的独特优势,坚持中西医并重,推动中医药                     | <sup>结部署</sup> ,大力推动中医药人才培养、科技创新和药品研发,充分发挥中医药在<br>5在传承创新中高质量发展,让这一中华文明瑰宝焕发新的光彩,为增进人民                         |
| 🏯 账号与角色信息   | >   | 健康福祉作出新贡献!<br>全国中医药大会25日在北京召开 会上传达学习了习近平重要!                                          | 11元和李古强批示 由共由中政治局委员 国务院副总理孙寿兰出度会议并进                                                                          |
| Ⅲ 医药结算支付系统  | ~   | 话。她表示,要深入贯彻习近平总书记关于中医药的重要指示,认真<br>创新,扎实推动《关于促进中医药传承创新发展的意见》落地见效,                     | 高水市于力运动的一下关于《参试》的《意义》,参加《加速》《参加》》<br>唐客文李克强总理批示要求,遵循中医药发展规律,坚定文化自信,深化改革<br>走符合中医药特点的发展路子。完善服务体系,鼓励社会力量办中医诊所等 |
| 🗔 医药结算支付    | >   | 医疗机构,改革院校和师承教育,提升临床诊疗水平。挖掘民间方到<br>科技创新和开放交流,推动中医药高质量发展。                              | 5,建设道地药材基地,强化质量监管。深化医保、价格、审批等改革,促进                                                                           |

#### 二、 采购流程

◆ 医疗机构在做完采购计划后,订单信息将会汇总在采购单受理页面供配送商 受理并配送

## 2.1 采购单受理

配送企业操作员登录系统,进入"配送商受理→采购单受理"界面,显示医院做 的采购订单信息,双击查看单据明细,确认无误后点击【订单受理确认】即可, 点击【驳回】即可驳回该单据明细。

| <br>                                                                                                    | 🥮 山西省药械集中采                                 | 视的 | 新平台 | ≡              |               | <b>《</b> 客服电i | 舌: 1350350        | )3932 🜔 QQ群:   | 438014626                                     |               |                                     | <b>Q</b> I | 國药集团山西區 | 行器械有限 | 松司 し | 退出登录 🔸      |
|----------------------------------------------------------------------------------------------------|--------------------------------------------|----|-----|----------------|---------------|---------------|-------------------|----------------|-----------------------------------------------|---------------|-------------------------------------|------------|---------|-------|------|-------------|
| ① 配装病受援       ② 常純学受選       ● 単振列表       ● 単振列表       ● 単振       ● 単振列表       ● 単振       ● 単振       ● 単振       ● 単振       ● 単振       ● 単振       ● ● ● ● ● ● ● ● ● ● ● ● ● ● ● ● ● ● ●                                                                                                    | 💼 医疗器械采购管理系统                               | ~  | 首   | 夏 采览           | 单受理 ×         |               |                   |                |                                               |               |                                     |            |         |       |      | ≣-          |
| 不助电安理         単振列表         単振列表         単振列表         単振列表         単振列表         単振列表         単振列表         単振列表         単振列表         単振列表         ●         ●         ●         ●         ●         ●         ●         ●         ●         ●         ●         ●         ●         ●         ●         ●         ●         ●         ●         ●         ●         ●         ●         ●         ●         ●         ●         ●         ●         ●         ●         ●         ●         ●         ●         ●         ●         ●         ●         ●         ●         ●         ●         ●         ●         ●         ●         ●         ●         ●         ●         ●         ●         ●         ●         ●         ●         ●         ●         ●         ●         ●         ●         ●         ●         ●         ●         ●         ●         ●         ●         ●         ●         ●         ●         ●         ●         ●         ●         ●         ●         ●         ●         ●         ●         ●         ●         ●         ●         ●         ●         ●         ●         ●                                                                                                    | 🕒 配送商受理                                    | ~  | 0 * | 购单受理           |               |               |                   |                |                                               |               |                                     |            |         | 订单导出  |      | 仲受理确认       |
| 経営商出作         ・ 新築業務・GH003CCD000018         単核目標         2019-12-17         ・ 订算方         山田省道二人民居用           ● 道路管理         ・ 和官報報         和合名称         品种分类         規修         生作         第一品称 (本)         第二品称(本)         第二品称(本)                                                                                                    | 采购单受理                                      |    | 4   | 自据列表           | 单据明细          |               |                   |                |                                               |               |                                     |            | 受理      |       |      |             |
| 副語音理       3       和言音編集       相志名称       品种分类       規格       型号       生产/本       产品名称       注册证有效期       研約数量       研約数量       研約数       研約数量       研約数量       研約数量       研約       金額       目標       日本       日本                                                                                                    | 配送商出库                                      |    |     | 单据编号           | GH003CGD00    | 000018        | 1                 | 核日期 2019-12-17 | <b>m</b>                                      | 订货方           | 山西省第二                               | 人民医院       |         |       |      |             |
| <ul> <li>◆ 发展管理</li> <li>&gt; SXBP1020</li> <li>P(商品DMax<br/>57)</li> <li>P(商品DMax<br/>x补计</li> <li>A.T.H.H</li> <li>10.8cm<sup>+1</sup></li> <li>0115311</li> <li>グ目回3004km</li> <li>(月) 字符<br/>(月) 字符</li> <li>(月) 字符</li> <li>(月) 字符</li> <li>(日) 字符</li> <li>(日) 字符</li> <l< th=""><th>🗐 退货管理</th><th>&gt;</th><th>3</th><th>组套编码</th><th>组套名称</th><th>品种分类</th><th>规格</th><th>짶믕</th><th>生产厂家</th><th>产品名称</th><th>注册证号</th><th>注册证有效期</th><th>采购数量</th><th>采购价</th><th>金額</th><th>操作</th></l<></ul> | 🗐 退货管理                                     | >  | 3   | 组套编码           | 组套名称          | 品种分类          | 规格                | 짶믕             | 生产厂家                                          | 产品名称          | 注册证号                                | 注册证有效期     | 采购数量    | 采购价   | 金額   | 操作          |
|                                                                                                    | <ul> <li>▲ 发票管理</li> <li>○ 查询管理</li> </ul> | >  | ,   | SXBP1020<br>57 | 巴德3DMa<br>x补片 | 人工补片          | 10.8cm*1<br>6.0cm | 0115311        | 美国Davolinc.,<br>SubsidiaryofC.<br>R.Bard,Inc. | 巴德3DMax<br>补片 | 国食药监械<br>(进)字第<br>2010第346<br>1094号 |            | 驳回      | 40    |      | <b>1</b> 20 |
|                                                                                                    | Q 查询管理                                     | >  | -   | 57             | x补片           | 人工补方          | 6.0cm             | 0115311        | R.Bard,Inc.                                   | 补片            | 2010第346<br>1094号                   |            | 议世      | 40    |      | 3210        |
|                                                                                                    |                                            |    |     |                |               |               |                   |                |                                               |               |                                     |            |         |       |      |             |
|                                                                                                    |                                            |    |     |                |               |               |                   |                |                                               |               |                                     |            |         |       |      |             |
|                                                                                                    |                                            |    |     |                |               |               |                   |                |                                               |               |                                     |            |         |       |      |             |
|                                                                                                    |                                            |    |     |                | _             |               |                   |                |                                               |               |                                     |            |         |       |      |             |

#### 2.2 配送企业出库

- ◆ 当配送商受理完采购订单后, 计划信息将会在配送商出库页面显示, 配送商
   选择要配送的单据, 完善好产品信息进行出库
- ◆ 每一条单据明细只允许配送一次,平台不支持重复配送
- ◆ 配送数量不得大于采购数量

配送企业操作员登录系统,进入"配送商受理→配送商出库"页面,勾选需要出 库的采购订单后点击【确认】即可。

| 🔮 山西省药械集中采   | 《购制 | 「平台三    |                    | <b>S</b> 8              | 客服电话:                       | 135035039 | 32 🜔          | QQ群: 43        | 38014626                          |      |                  |                   |                                  | 🚨 国药集      | 國山西医病                                | 了器械有限 | 松司 し  | 退出登录 🔸         |
|--------------|-----|---------|--------------------|-------------------------|-----------------------------|-----------|---------------|----------------|-----------------------------------|------|------------------|-------------------|----------------------------------|------------|--------------------------------------|-------|-------|----------------|
| 💼 医疗器械采购管理系统 | ~   | 首页采     | 购单受理               | 1 配送商                   | 出库 ×                        |           |               |                |                                   |      |                  |                   |                                  |            |                                      |       |       | ≣-             |
| 🕒 配送商受理      | ~   | 采购单提取   |                    |                         |                             |           |               |                |                                   |      |                  |                   |                                  |            |                                      |       |       | ×              |
| 采购单受理        |     | 单据信息    | 可按采购               | 单号查询                    |                             | 产品信       | <b>1</b> 0 可按 | ≃品名称/编码        | 這询                                | 生产厂家 | 可接               | 2生产厂%             | 家查询 品种分类                         |            |                                      | 选择    |       | *              |
| 配送商出库        |     | 市       | 市                  |                         | ٠                           | ×.        | /县区/县         | ļ              | •                                 | 医院名称 | 可接               | 医院名积              | 尔查询                              | 相          | <b>套信息</b> 可                         | 按组套编码 | /名称查询 |                |
| 🗐 退货管理       | >   | 审核开始日期  | 2019/12/           | 01                      |                             | 审核结束E     | 期 2019/       | 12/18          |                                   | Qiàn |                  |                   |                                  |            |                                      |       |       |                |
| 🕼 发票管理       | >   | 序       | 医院名称               | 采购单号                    | 审核时间                        | 产品编码      | 产品名称          | 组套编码           | 组套名称                              | 品种分类 | 规格               | 型号                | 注册证号                             | 注册证有效期     | 生产厂家                                 | 采购价   | 订货数   | 受理时间           |
| Q 查询管理       | >   | 1       | 山西医科<br>大学第二<br>医院 | GH011C<br>GD0000<br>001 | 2019-12-<br>15 15:25:<br>57 | GJ04038   | UHR聽关<br>节双极头 | SXGJ199<br>443 | Accolade<br>HFX高偏心<br>距非骨水<br>泥半瞭 | 人工关节 | 22m<br>m*4<br>0m | UH1<br>-40-<br>22 | 国食药监<br>械(进)<br>字2009第<br>346226 | 2013-10-09 | 美国How<br>medicaO<br>steonics<br>Corp | 3.000 | 100   | 2019-12<br>-15 |
|              |     | 显示第1列第1 | 条记录,总并             | <b>第</b> −              | -步:                         | 勾选产       |               |                |                                   |      |                  |                   | 第二步                              | 步: 确认      |                                      |       | 1927  |                |

双击单据填写出库单信息,填写完成后点击【提交更改】即可填写完成。

| 🔮 山西省药械集中界   | 民购新 | <b>F平台</b> | ≡   |     |     | 0    | 客服电话  | : 13503503932 | O QQIII:      | 438014626  |      | <b>Q</b> 🗉            | 药集团山西医疗器械有障          | 見公司 () 退出登録  | ≅ ↔ |
|--------------|-----|------------|-----|-----|-----|------|-------|---------------|---------------|------------|------|-----------------------|----------------------|--------------|-----|
| 💼 医疗器械采购管理系统 | ×   | 首          | Σ   | 采购单 | 受理  | × 配送 | 滴出库 × |               |               |            |      |                       |                      |              | ≣.  |
| 🕒 配送商受理      | ~   | e s        |     |     |     |      |       |               |               |            |      | ▲ 发表上作 ● 母田           | . Anitalia 📄 🕞 Oniti | 94 🗹 114 PM  | . – |
| 采购单受理        |     |            | 配送单 |     | 012 | 编辑   |       |               |               |            |      |                       | ×                    |              |     |
| 配送商出库        |     |            | 订货单 |     | 四医  | 商品   | 5.编码  | G104038       |               |            | 商品名称 | LIHB醣关节亚极头            |                      |              |     |
| 🗐 退货管理       | >   | 1          | 序   |     | 深号  |      |       | 0.040.00      |               |            |      | OTTARE COMMAN         |                      | 生产厂家         |     |
| 🕼 发票管理       | >   |            |     |     |     | 生产   | ≃日期   | □ 请选择或输入日     | 明,格式:1999-09- | 。<br>有它中庄。 | 有效日期 | 请选择或输入日期,格式:1999-0    | 9-09                 | caOsteonicsC |     |
| Q 查询管理       | >   |            |     |     |     | 规    | 現格    | 22mm*40mm     |               | 兵一)山/千     | 型号   | UH1-40-22             |                      | orp.         |     |
|              |     |            |     |     |     | 出席   | ◎数★   |               |               |            | 订货数  | 100                   |                      |              |     |
|              |     |            |     |     |     | 批    | 圬*    |               |               |            | 生产厂家 | 美国HowmedicaOsteonicsC | orp.                 |              |     |
|              |     |            |     |     |     | 备    | 新注    |               |               |            |      |                       |                      |              |     |
|              |     |            |     |     | ļ   |      |       | _             |               |            | _    | 提交更改 —                | 英和 提交更改              |              | ,   |

填写完成信息后,如果需要上传发票信息可以点击【发票上传】按钮上传发票信息。

| 🔮 山西省药械集中界   | 民购新 | 评台  | ≡        |          | <b>、</b> 客服电i | 舌: 1350350    | 3932 🜔         | QQ群: 438                    | 3014626 |                |           | Ç                           | ) 国药集       | 团山西医;  | 疗器械有限公 | 司心退出登录       | <b></b> |
|--------------|-----|-----|----------|----------|---------------|---------------|----------------|-----------------------------|---------|----------------|-----------|-----------------------------|-------------|--------|--------|--------------|---------|
| 💼 医疗器械采购管理系统 | ~   | 首   | <b>ب</b> | 采购单受理    | × 配送商出库       | ×             |                |                             |         |                |           | _                           |             |        |        |              |         |
| 🕒 配送商受理      | ~   | e r | 送商出库     |          |               |               |                |                             |         |                | ▲ 波震上     | 渡 🌈 导出                      | <b>1</b> %# | STPHER | ➡ 分散出库 | 🗹 出岸单确认      | -       |
| 采购单受理        |     |     | 配送单号     | GP012515 | 76640140117   | 采             | 购单号 GH01       | 11CGD000000                 | 11      | /              |           |                             |             |        |        |              |         |
| 配送商出库        |     |     | 订货单位     | 山西医科大    | 学第二医院         | 配送商           | 商名称 国药结        | 表团山西医疗器                     | 械有限公司   |                |           |                             |             |        |        |              |         |
| 🗐 退货管理       | >   |     | 序        | 发票号      | 产品编码          | 产品名称          | 组套编码           | 组套名称                        | 上传发     | 要 <sup>應</sup> | 型号        | 注册证号                        | 采购价         | 订货数    | 出库数    | 生产厂家         | 批       |
| 🗳 发票管理       | >   |     | 1        |          | GJ04038       | UHR髋关节<br>双极头 | SXGJ1994<br>43 | Accolade<br>HFX高偏心<br>距非骨水泥 | 人工关节    | 22mm*40<br>mm  | UH1-40-22 | 国食药监械<br>(进)字20<br>09第34622 | 3.000       | 100    |        | caOsteonicsC |         |
| Q 查询管理       | >   |     |          |          |               |               |                | 半髋                          |         |                |           | 66号                         |             |        |        | orp.         |         |
|              |     |     |          |          |               |               |                |                             |         |                |           |                             |             |        |        |              |         |
|              |     |     |          |          |               |               |                |                             |         |                |           |                             |             |        |        |              |         |
|              |     |     |          |          |               |               |                |                             |         |                |           |                             |             |        |        |              |         |
|              |     |     |          |          |               |               |                |                             |         |                |           |                             |             |        |        |              |         |
|              |     |     |          |          |               |               |                |                             |         |                |           |                             |             |        |        |              |         |
|              |     |     |          |          |               |               |                |                             |         |                |           |                             |             |        |        |              |         |
|              |     |     |          |          |               |               |                |                             |         |                |           |                             |             |        |        |              |         |
|              |     | 4   |          |          |               |               |                |                             |         |                |           |                             |             |        |        |              | Þ       |

填写完成后点击【出库单确认】即可出库成功,出库后等待医院入库。

| 😫 山西省药械集中界   | 民购新 | 评台  |              |           | <b>、</b> 客服电 | 话: 1350350    | 3932 🙆         | QQ群: 438                          |       |               |           | ¢                                   | 2 国药集 | 团山西医纪 | <b>了器械有限</b> 2 | 词 () 退出登录                         |      |
|--------------|-----|-----|--------------|-----------|--------------|---------------|----------------|-----------------------------------|-------|---------------|-----------|-------------------------------------|-------|-------|----------------|-----------------------------------|------|
| 💼 医疗器械采购管理系统 | ~   | 首   | <del>م</del> | 采购单受理 ×   | 配送商出库        | ж             |                |                                   |       |               |           |                                     |       |       |                |                                   | ≣-   |
| 🕒 配送商受理      | ~   | e 1 | 己送商出库        |           |              |               |                |                                   |       |               | ▲ 发票上     | 佐 🌈 寻出                              | 土彩    | 的爭提取  | ○ 分散出库         | 🗹 出库单确认                           | I] - |
| 采购单受理        |     |     | 配送单号         | GP0125157 | 6640140117   | 采             | 向单号 GHO        | 11CGD000000                       | 1     |               |           |                                     |       |       |                | ,                                 | _    |
| 配送商出库        |     |     | 订货单位         | 山西医科大学    | 学第二医院        | 配送網           | 約名称 国药         | 集团山西医疗器                           | 械有限公司 |               |           |                                     | 1     | 出库单   | 确认             |                                   |      |
| 🖅 退货管理       | >   |     | 序            | 发票号       | 产品编码         | 产品名称          | 组套编码           | 组套名称                              | 品种分类  | 规格            | 型号        | 注册证号                                | 采购价   | 订货数   | 出库数            | 生产厂家                              | 批    |
| 🗳 发票管理       | >   | •   | 1            | 123123    | GJ04038      | UHR髋关节<br>双极头 | SXGJ1994<br>43 | Accolade<br>HFX高偏心<br>距非骨水泥<br>半髋 | 人工关节  | 22mm*40<br>mm | UH1-40-22 | 国食药监械<br>(进) 字20<br>09第34622<br>66号 | 3.000 | 100   | 100            | 美国Howmedi<br>caOsteonicsC<br>orp. | 12   |
| Q. 重印管理      | >   |     |              |           |              |               |                |                                   |       |               |           |                                     |       |       |                |                                   | ,    |

## 2.3 订单明细查询

打开"查询管理→订单明细查询"页面可以看到所有医院的订单明细信息(主要

包括订单编号、商品信息、发单时间、订货数量、配送数量、拒收数量、入库数 量以及订单状态等信息)。

| 🔮 山西省药械集中采           | 购新 | i平台≡  | =       | 🕓 部            | <b>&amp;电话: 135</b> |               | ▲ QQ群: 438014626                                                                 |        |                     | 🔔 国药集团        | 日山西医疗器械有 | IR公司 () i      | 11日 東田田 -     |
|----------------------|----|-------|---------|----------------|---------------------|---------------|----------------------------------------------------------------------------------|--------|---------------------|---------------|----------|----------------|---------------|
| 💼 医疗器械采购管理系统         | ~  | 首页    | 采购单     | 受理 × 配送商出      | 库 × 订               | 单明细查询 ×       |                                                                                  |        |                     |               |          |                | ≣-            |
| 🕒 配送商受理              | >  | C→ 订单 | 明细查询    |                |                     |               |                                                                                  |        |                     |               |          | Q查询            |               |
| 🔠 退货管理               | >  | E     | 医院名称 可接 | 医院名称查询         | म                   | 《购开始日期 20     | 019/12/01                                                                        | 采购结束日期 | 2019/12/18          |               |          |                |               |
| 🗳 发票管理               | >  | ĩ     | 产品信息 可接 | 产品名称/编码查询      |                     | 生产企业          | 可按生产企业查询                                                                         | 配送企业   | 可按配送企业查询            |               |          |                |               |
| Q 查询管理               | ~  | f     | 单据信息 可按 | 草单/采购/配送编号查    | Q                   | 状态            | •                                                                                | 组套     | 可按组套编码/名称查询         | ]             |          |                |               |
| 配送单查询                |    | 序     | 状态      | 驳回/拒收原因        | 备注                  | 医院名称          | 订单编号                                                                             | 批号     | 采购日期                | 产品名称          | 产品编码     | 组套编码           | 组套名称          |
| 订单明细查询               |    | 1     | 已发送     | 驳回原因:<br>拒收原因: |                     | 山西省第二人<br>民医院 | 草单编号: TEMP000000298327<br>采购单号: GH003CGD0000018<br>配送单号:                         |        | 2019-12-17 22:00:37 | 巴徳3DMax<br>补片 | BP0039   | SXBP1020<br>57 | 巴德3DMa<br>x补片 |
| 订单汇总查询<br>产品汇总查询     |    | 2     | 已发送     | 驳回原因:<br>拒收原因: |                     | 山西省第二人<br>民医院 | 草单编号: TEMP000000298326<br>采购单号: GH003CGD0000017<br>配送单号:                         |        | 2019-12-17 21:59:54 | 巴德3DMax<br>补片 | BP0039   | SXBP1020<br>57 | 巴德3DMa<br>x补片 |
| 产品目录查询<br>联盟医用产品采购限价 |    | 3     | 供应商已配送  | 驳回原因:<br>拒收原因: |                     | 山西省第二人<br>民医院 | 草单编号: TEMP000000298291<br>采购单号: GH003CGD0000016<br>配送单号: GP012515765941145<br>61 | 567    | 2019-12-17 19:44:34 | 巴德3DMax<br>补片 | BP0039   | SXBP1020<br>57 | 巴德3DMa<br>x补片 |
|                      |    | 4     | 供应商已配送  | 驳回原因:<br>拒收原因: |                     | 山西省第二人<br>民医院 | 草单编号: TEMP000000298291<br>采购单号: GH003CGD0000016<br>配送单号: GP012515765941145<br>61 | 567    | 2019-12-17 19:44:34 | 巴徳3DMax<br>补片 | BP0040   | SXBP1020<br>58 | 巴德3DMa<br>x补片 |
|                      |    | 5     | 供应商已配送  | 驳回原因:<br>拒收原因: |                     | 山西省第二人<br>民医院 | 草单编号: TEMP000000298290<br>采购单号: GH003CGD000015<br>配送单号: GP012515765838469        | 111    | 2019-12-17 19:44:32 | 巴德3DMax<br>补片 | BP0040   | SXBP1020<br>58 | 巴德3DMa<br>x补片 |

#### 2.4 配送单查询

打开"查询管理→配送单查询"页面,可以查询所有的配送单状态。

| 🤮 山西省药械集中采           | 购新 | fŦ     | 台目                          |                     | <u></u> 名 (1)           | @电话: 135035 | 03932           | QQ群: 43        |               |                                               |         |      | 〇 国药集团     | 团山西医疗器械        | 洧限公司 | し 退出登录 🔸 | • |
|----------------------|----|--------|-----------------------------|---------------------|-------------------------|-------------|-----------------|----------------|---------------|-----------------------------------------------|---------|------|------------|----------------|------|----------|---|
| 📫 医疗器械采购管理系统         | ~  |        | 首页                          | 配送单查询               | ×                       |             |                 |                |               |                                               |         |      |            |                |      | ≣.       |   |
| 🕒 配送商受理              | >  | G      | 配送单查询                       |                     |                         |             |                 |                |               |                                               |         |      |            |                |      | ← 888    | - |
| 🖅 退货管理               | >  |        | 医院名称                        | 可按医院名               | 称查询                     | 单据编         | 号 可按配送          | 单号查询           |               | 产品信息                                          | 可按产品名称。 | 编码查询 |            |                |      |          |   |
| 🚯 发票管理               | >  |        | 配送开始日期                      | 2019/12/01          | 1                       | 111 配送结束    | 日 2019/12/<br>期 | 18             |               | 配送企业                                          | 可按配送企   | 业查询  | C          | <b>、</b> 查询    |      |          |   |
| Q 查询管理               | ~  |        | 配送单号                        | 采购单号                | 配送时间                    | 产品编码        | 产品名称            | 组套编码           | 组套名称          | 生产厂家                                          | 配送数量    | 批号   | 生产日期       | 有效日期           | 备注   | 状态       |   |
| 配送单查询                |    |        | GP012515<br>765941145       | GH003CG<br>D0000016 | 2019-12-1               | BP0039      | 巴德3DMax<br>补片   | SXBP1020       | 巴德3DMa<br>x补片 | 美国Davolinc.,<br>SubsidiaryofC.                | 10      | 567  |            |                |      | 供应商已配送   | ^ |
| 订单明细查询               |    |        | 61<br>GP012515              | 2000000             |                         |             |                 | 51             |               | R.Bard,Inc.                                   |         |      |            |                |      |          |   |
| 订单汇总查询               |    |        | 765941145<br>61             | GH003CG<br>D0000016 | 2019-12-1<br>7 22:50:26 | BP0040      | 巴德3DMax<br>补片   | SXBP1020<br>58 | 巴德3DMa<br>x补片 | SubsidiaryofC.<br>R.Bard,Inc.                 | 10      | 567  |            |                |      | 供应商已配送   |   |
| 产品汇总查询               |    |        | GP012515<br>765838469<br>85 | GH003CG<br>D0000015 | 2019-12-1<br>7 19:58:13 | BP0039      | 巴德3DMax<br>补片   | SXBP1020<br>57 | 巴德3DMa<br>x补片 | 美国DavolInc.,<br>SubsidiaryofC.<br>R.Bard,Inc. | 444     | 222  | 2019-12-17 | 2020-12-2<br>5 |      | 供应商已配送   |   |
| 产品目录查询<br>联盟医用产品采购限价 |    | ,      | GP012515<br>765838469<br>85 | GH003CG<br>D0000015 | 2019-12-1<br>7 19:58:13 | BP0040      | 巴德3DMax<br>补片   | SXBP1020<br>58 | 巴德3DMa<br>x补片 | 美国Davolinc.,<br>SubsidiaryofC.<br>R.Bard,Inc. | 10      | 111  | 2019-12-17 | 2020-12-3<br>1 |      | 供应商已配送   |   |
|                      |    |        | GP012515<br>765739053<br>49 | GH003CG<br>D0000008 | 2019-12-1<br>7 17:12:33 | BP0039      | 巴德3DMax<br>补片   | SXBP1020<br>57 | 巴德3DMa<br>x补片 | 美国Davolinc.,<br>SubsidiaryofC.<br>R.Bard,Inc. | 2       | 111  | 2019-12-17 | 2020-12-2<br>5 |      | 供应商已配送   |   |
|                      |    | ,      | GP012515<br>765626677<br>34 | GH003CG<br>D0000005 | 2019-12-1<br>7 14:10:45 | BP0039      | 巴德3DMax<br>补片   | SXBP1020<br>57 | 巴德3DMa<br>x补片 | 美国Davolinc.,<br>SubsidiaryofC.<br>R Bard Inc  | 123     | 222  | 2019-12-17 | 2020-12-1<br>8 |      | 医院已入库    | • |
|                      |    | ▲<br>显 | 示第 1 到第 10 :                | 养记录,总共 1            | 6 条记录 每页显               | 示 10 🛦 条记录  | Ř               |                |               |                                               |         |      |            |                |      | < 1 2 :  | • |

## 2.5 订单汇总查询

打开"查询管理→订单汇总查询"页面,可以查看每家医疗机构的订单汇总金额。

| 🧶 山西省药械集中采   | 购新 | 所平台三         | C           | 客服电话: 13503503     | 932 🜔 QQ群: 43801     | 4626         | Q         | 国药集团山西医疗器械有限 | 見公司 () 退出登录 😁 |
|--------------|----|--------------|-------------|--------------------|----------------------|--------------|-----------|--------------|---------------|
| 💼 医疗器械采购管理系统 | ×  | 首页           | 配送商出库 × 订单  | 的汇总查询 × 产品汇的       | 总查询 × 产品目录查询         | * 联盟医用产品采购限价 | ж         |              | ≣             |
| 🕒 配送商受理      | >  | Ⅰ 订单汇总查      | 询           |                    |                      |              |           |              | - <del></del> |
| 📒 退货管理       | >  | 市            | i<br>市      | ۲                  | 5/县区/县               | ▼ 医院名称       | 可按医院查询    | Q            |               |
| 🔇 发票管理       | >  | 采购开始时间       | 2019/12/01  | ※ 采购结束             | 时间 2019/12/18        | 自 Q 査 向      |           |              |               |
| Q 查询管理       | ~  | 序            | 医院名称        | 配送商名称              | 采购时间                 | 采购金额         | 配送金额      | 入库金额         | 退货金额          |
| 配送单查询        |    | 1            | 山西省第二人民医院   | 国药集团山西医疗器械有<br>限公司 | 2019/12/01-2019/12/1 | 118891.000   | 54069.000 | 34452.000    | 492.000       |
| 订单明细查询       |    | 2            | 山西医科大学第二医院  | 国药集团山西医疗器械有<br>限公司 | 2019/12/01-2019/12/1 | 300.000      | 0.000     | 0.000        | 0.000         |
| 订单汇总查询       |    |              |             |                    |                      |              |           |              |               |
| 产品汇总查询       |    |              |             |                    |                      |              |           |              |               |
| 产品目录查询       |    |              |             |                    |                      |              |           |              |               |
| 联盟医用产品采购限价   |    |              |             |                    |                      |              |           |              |               |
|              |    |              |             |                    |                      |              |           |              |               |
|              |    |              |             |                    |                      |              |           |              |               |
|              |    |              |             |                    |                      |              |           |              |               |
|              |    | 显示第 1 到第 2 条 | 记录,总共 2 条记录 |                    |                      |              |           |              |               |

## 2.6 产品目录查询

打开"查询管理→产品目录查询"页面,选择所属医院,点击【查询】按钮可以 查询每家医院产品目录详情。

| 🔮 山西省药械集中系   | そりの新 | 「平台三         |               | 0                        | 客服电话: 135  |                          | 🜔 QQ群: 4       | 438014626                   |                                          |                                   | 0 🗉                            | 药集团山          | 西医疗器械有限                             | 公司 ()退出登录  |    |
|--------------|------|--------------|---------------|--------------------------|------------|--------------------------|----------------|-----------------------------|------------------------------------------|-----------------------------------|--------------------------------|---------------|-------------------------------------|------------|----|
| 💼 医疗器械采购管理系统 | v    | 首页           | 产品目录          | 查询 ×                     |            |                          |                |                             |                                          |                                   |                                |               |                                     |            | ≣- |
| 🕒 配送商受理      | >    | ■ 耗材目:       | 录查询           |                          |            |                          |                |                             |                                          |                                   |                                |               |                                     |            | -  |
| 🔄 退货管理       | >    | 所属医院         | 运城市中心         | 医院                       | <b>~</b>   | 耗材信息                     | 可按耗材编码、谷       | 名称査询                        | 610                                      |                                   |                                |               |                                     |            |    |
| 🔇 发票管理       | >    | 组套信息         | 可按组套编         | 码、名称查询                   |            | 企业信息                     | 可按生产企业、注       | 主册证号查询                      | 品种分类请读                                   | 志择                                | ۲                              |               |                                     |            |    |
| Q 查询管理       | ~    | 序            | 产品编码          | 产品名称                     | 组套编码       | 组套名称                     | 品种分类           | 药监产品名称                      | 生产企业                                     | 规格                                | 型号                             | 品牌            | 注册证号                                | 注册证有效期     |    |
| 配送单查询        |      | 1            | YYJP04        | 医用干式胶片                   | SXYYJP     | 择所属                      | 医院             | 医用干式胶片                      | AGFA HEALTH<br>CARE N.V.                 | 14*17                             | DT2B                           | /             | 国械备20170<br>743号                    | 2099-12-31 | Î  |
| 订单明细查询       |      | 2            | YYJP03        | 医用干式胶片                   | SXYYJP03   | 医用干式胶片                   | 医用胶片           | 医用干式胶片                      | AGFA HEALTH<br>CARE N.V.                 | 11*14                             | DT2B                           | /             | 国械备20170<br>743号                    | 2099-12-31 |    |
| 订单汇总查询       |      | 3            | YYJP02        | 医用干式胶片                   | SXYYJP02   | 医用干式胶片                   | 医用胶片           | 医用于式胶片                      | AGFA HEALTH<br>CARE N.V.                 | 10*12                             | DT2B                           | /             | 国城备20170<br>743号                    | 2099-12-31 |    |
| 产品汇总查询       |      | 4            | YYJP01        | 医用干式胶片                   | SXYYJP01   | 医用干式胶片                   | 医用胶片           | 医用干式胶片                      | AGFA HEALTH<br>CARE N.V.                 | 8*10                              | DT2B                           | /             | 国城留20170<br>743号                    | 2099-12-31 |    |
| 产品目录查询       |      |              |               | 态心纤维诱病                   |            | 空心纤维诱折                   |                | 空心纤维血道透纤速                   | 德国Fresenius                              | Ultrafl                           | Ultraflux AV60                 | 弗杰尔           | 国食药监械<br>(油) 字201                   |            |    |
| 联盟医用产品采购限价   |      | 5            | <u>XY2258</u> | 8                        | SXXY375098 | 88                       | 血液净化类          | 过器                          | MedicalCareA<br>G&Co.KGaA                | ux AV<br>600S                     | 0S                             | 斯             | 2第3452701<br>号                      | 2016-08-08 |    |
|              |      | 6            | <u>XY1771</u> | 连续性血液净<br>化管路            | SXXY299484 | 连续性血液净<br>化管路            | 血液净化类          | 连续性血液净化管路                   | 徳国Fresenius<br>MedicalCareA<br>G&Co.KGaA | Multifi<br>Itrate<br>Casset<br>te | Multifiltrate C<br>assette     | Fresen<br>ius | 国食药监械<br>(进) 字201<br>1第3452296<br>号 | 2015-07-12 |    |
|              |      | _<br>显示第 1 到 | 第 10 条记录,后    | 血油油(水田等<br>(3共 43 条记录 毎) | 页显示 10 🔺   | <sup>曲調油化田幣</sup><br>条记录 | 1 1000 8 11 11 | a man in the second density | 德国Fresenius                              | MPS S<br>ubstit                   | MPS Substitua<br>te Sustem mul | Fresen        | 国食药监械<br>(7#) 字201                  | 2 3 4 5    | •  |

## 2.7 联盟医用产品采购限价

打开"查询管理→联盟医用产品采购限价"页面,可以查看政府限价。

| 🔮 山西省药械集中系       | そりの新 | 评台             | ŧ≡          | C               | 客服电话:                | 135035                 | 03932 🜔                                           | QQ群: 438 | 3014626    |        |          |              | 国药集团        | 山西医疗器械                  | 精限公司 ()                               | 退出登录 ← |
|------------------|------|----------------|-------------|-----------------|----------------------|------------------------|---------------------------------------------------|----------|------------|--------|----------|--------------|-------------|-------------------------|---------------------------------------|--------|
| 💼 医疗器械采购管理系统     | ~    | Ĩ              | 页 产         | 品目录查询 × 耳       | 联盟医用产品采              | 购限价                    | ×                                                 |          |            |        |          |              |             |                         |                                       | ≣-     |
| 🕒 配送商受理          | >    |                | 联盟医用耗材      | 采购限价            |                      |                        |                                                   |          |            |        |          |              |             |                         |                                       | -      |
| 🖅 退货管理           | >    |                | 组件编码        | 可按组件编码查询        |                      | 72                     | <b>主册证号</b> 可按                                    | 注册证号查询   |            | 产品名称   | 可按产品名称查询 |              |             |                         |                                       |        |
| 🗳 发票管理           | >    |                | 生产企业        | 可按生产企业查询        |                      | ř                      | 品大类 可按                                            | 产品大类查询   |            | 目录子类   | 可按目录子类查询 |              | Q           | <b>苗洵</b>               |                                       |        |
| Q 查询管理           | ~    | 冯              | 产品名称        | 产品注册证名称         | 注册证号                 | 规格                     | 퓦号                                                | 产品材质     | 最小销售单位     | 最小包装数量 | 最小包装单位   | 包装材质         | 品牌          | 投标企业                    | 生产企业                                  | 政府限价   |
| 配送单查询            |      | 30             | 微型空心钉       | 微型空心钉           | 国械注进20<br>163464502  | 长度1<br>1-40<br>mm      | 40-30111<br>S; 40-3011<br>2; 40-3011<br>2S; 40-30 | 钛合金      | 枚          | 1      | 兪        | 纸盒           | Stryk<br>er | 史赛克(北<br>京)医疗器<br>械有限公司 | Stryker Leibi<br>nger GmbH<br>& Co.KG | 2700   |
| 订单问细宣问           |      | 84             | 接骨螺钉        | 手外科固定系统         | 国械主进20<br>173466818  | 长度8<br>-38m<br>m       | 52-30308;<br>52-30310;<br>52-30312;<br>52-30314   | 钛合金      | 枚          | 1      | 包        | 塑料袋          | Stryk<br>er | 史赛克(北<br>京)医疗器<br>械有限公司 | Stryker Leib<br>nger GmbH<br>& Co.KG  | 398    |
| 产品汇总查询<br>产品目录查询 |      | 66             | 股骨柄         | 股骨部件            | 国械注进20<br>183461825  | 127°<br>颈干<br>角 1<br>号 | 6077-01306<br>077-023060<br>77-0335607<br>7-0740  | 钻铬钼合金    | 根          | 1      | 1根/盒     | 纸盒           | Stryk<br>er | 史赛克(北<br>京)医疗器<br>植有限公司 | 美国 Howme<br>dica Osteon<br>cs Corp.   | 8254   |
| 联盟医用产品采购限价       |      | 14             | 开孔环针夹<br>钳1 | 环棒组合骨科外固<br>定支架 | 津械注准20<br>192040068  | 标准                     | 胫骨环结构固<br>定型                                      | 不锈钢      | $\uparrow$ | 1      | 1个/袋     | 中性透明<br>塑料包装 | 新中          | 天津市新中<br>医疗器械有<br>限公司   | 天津市新中8<br>疗器械有限公司                     | 160    |
|                  |      | 14             | 全环B型        | 环棒组合骨科外固<br>定支架 | 津根這主准20<br>192040068 | 标准                     | 上肢环结构矫<br>形型                                      | 铝合金      | 片          | 1      | 1片/袋     | 中性透明<br>塑料包装 | 新中          | 天津市新中<br>医疗器械有<br>限公司   | 天津市新中医<br>疗器械有限公<br>司                 | 2400   |
|                  |      | <b>∢</b><br>显示 | 第 1 到第 10 參 | 纪录,总共 19533 条记  | 渌 每页显示               | 10 🔺 🕸                 | 条记录                                               |          |            |        |          |              |             | 1 2                     | 3 4 5                                 | 1954 > |

#### 三、 退货流程。

#### 3.1 退货单受理

◆ 当医院操作人员将配送企业配送的单据入库之后,可能会因为一些原因发起 退货申请,相关的退货订单明细将会在退货单受理页面显示,配送企业可以 根据实际情况选择受理或者驳回。

医院提交的退货申请需要配送企业做退货单受理,打开"退货管理→退货单受理", 勾选需要受理的退货单点击【受理】即可,点击【拒绝】可以拒绝该订单。

| 🔮 山西省药械集中采购  | 新   | 平台三                      |                                        |                   | 客服电话: 1                |      | 0    | QQ群: 4380               |                         |                 |         |          | 🜔 国药集             | 团山西医疗器               | 贼有限公司          | ① 退出登录 😁 |
|--------------|-----|--------------------------|----------------------------------------|-------------------|------------------------|------|------|-------------------------|-------------------------|-----------------|---------|----------|-------------------|----------------------|----------------|----------|
| 💼 医疗器械采购管理系统 | ~   | 首页                       | 配送单词                                   | <sub>直询</sub> × 退 | 送货单受理 ×                |      |      |                         |                         |                 |         |          |                   |                      |                | ≣        |
| 🕒 配送商受理      | > ( | ▶ 退货单受理                  |                                        |                   |                        |      |      |                         |                         |                 |         |          |                   |                      |                | -        |
| > 退货管理       | ~   | 医院名利                     | 可接                                     | 医院名称查询            |                        | 单据信息 | 可按退度 | 彩彩的单号查                  | Q                       | 退货开始日期          | 2019/12 | 2/01     |                   | 退货结束日期               | 2019/12/1      | 8 🗧      |
| 退货单受理        |     | 品牌                       | 可按                                     | 品牌查询              |                        | 产品名称 | 可按产  | 品名称/组套名和                | 除查询                     | 产品编码            | 可按产品    | 品编码/组套编码 | 「査询               | 产品规格                 | 可按产品期          | 2格查询     |
| 退货状态查询       |     | 产品型号                     | 可按                                     | 产品型号查询            |                        | 生产企业 | 可按生  | 产企业查询                   |                         | 配送企业            | 可按問     | 記送企业查询   |                   | Q.查询                 |                |          |
| 🔹 发票管理       | >   | 号 生)                     | ≃企业                                    | 产品名称              | 配送商名称                  | 采购价  | 退货数量 | 配送时间                    | 退货时间                    | 退货原因            | 5       | 备注       | 批号效期              | 医疗机构                 | 女货地址           | 操作       |
| Q 查询管理       | >   | 美国<br>5321 c.,Su<br>ofC. | Davolln<br>bsidiary<br>R.Bard,I<br>nc. | 巴德3DMa<br>x补片     | 国药集团山西<br>医疗器械有限<br>公司 | 12   | 23   | 2019-12-1<br>7 14:10:45 | 2019-12-1<br>7 19:59:41 | 厂家调价,实物与<br>格不符 | 评台规     |          | 111<br>2020-12-25 | 山西省第二<br>太原市迎泽0<br>号 | 人民医院<br>(寇庄西路9 | SHE HA   |
|              |     |                          |                                        |                   |                        |      |      |                         |                         |                 |         |          |                   | 受理                   | 國拒绝            | 色        |
|              |     | •                        |                                        |                   |                        |      |      |                         |                         |                 |         |          |                   |                      |                | ×        |

#### 3.2 退货状态查询

配送企业操作员打开"退药管理→退货状态查询"页面可以查看所有的退货单状

态

| 🔮 山西省药械集中系    | 民购新 | 「平台☰   |                           | (        | 客服电话  | 舌: 135035039                                      | 932 🜔 QC               | 離: 43801 | 4626 |                                        |                    | 🔝 国药集  | 日山西医疗器械           | 病限公司 ① 退出登录 🕁                 |
|---------------|-----|--------|---------------------------|----------|-------|---------------------------------------------------|------------------------|----------|------|----------------------------------------|--------------------|--------|-------------------|-------------------------------|
| 💼 医疗器械采购管理系统  | ×   | 首页     | 退货状                       | 态查询 ×    |       |                                                   |                        |          |      |                                        |                    |        |                   |                               |
| 🕒 配送商受理       | >   | ➡ 退货状态 | 直询                        |          |       |                                                   |                        |          |      |                                        |                    |        |                   | - jea                         |
| 📳 退货管理        | ~   | 医院名    | 称可                        | 按医院名称查询  |       | 单据信                                               | 言息 可按退库/3              | 采购单号查询   | Q    | 退货日期                                   | 2019/12/01-2019/12 | 18     | 品牌                | 可按品牌查询                        |
| 退货单受理         |     | 产品名    | 称可                        | 按产品名称/组套 | 名称查询  | 产品物                                               | <b>編码</b> 可按产品级        | 廊码/组套编码  | 查询   | 产品规格                                   | 可按产品规格查询           |        | 产品型号              | 可按产品型号查询                      |
| 退货状态查询        |     | 生产金    | <b>业</b> 可                | 按生产企业查询  |       | 配送金                                               | 全业 可按配                 | 美企业查询    |      | Q查询                                    |                    |        |                   |                               |
| 1 公司会社        |     | 产品编码   | 规格                        | 型号       | 品牌    | 生产企业                                              | 配送商名称                  | 采购价      | 退货数量 | 退货原因                                   | 8 备注               | 退货审核   | 批号效期              | 医疗机构收货地址                      |
| ♥ 反宗言理 Q 查询管理 | >   | BP0040 | 10.8c<br>m*1<br>6.0c<br>m | 0115321  | 3DMax | 美国DavolIn<br>c.,Subsidiary<br>ofC.R.Bard,I<br>nc. | 国药集团山西<br>医疗器械有限<br>公司 | 12.000   | 23   | 退货原因:厂家<br>物与平台規格不<br>驳回原因:<br>拒绝原因:   | 调价,实<br>符          | 审核通过   | 111<br>2020-12-25 | 山西省第二人民医院<br>太原市迎泽区寇庄西路9<br>号 |
|               |     | BP0040 | 10.8c<br>m*1<br>6.0c<br>m | 0115321  | 3DMax | 美国DavolIn<br>c.,Subsidiary<br>ofC.R.Bard,I<br>nc. | 国药集团山西<br>医疗器械有限<br>公司 | 12.000   | 3    | 退盘原因:重复<br>票不符<br>驳回原因:<br>拒绝原因:       | 采购货                | 待审核    | 111<br>2020-12-25 | 山西省第二人民医院<br>太原市迎译区寇庄西路9<br>号 |
|               |     | BP0039 | 10.8c<br>m*1<br>6.0c<br>m | 0115311  | 3DMax | 美国DavolIn<br>c.,Subsidiary<br>ofC.R.Bard,I<br>nc. | 国药集团山西<br>医疗器械有限<br>公司 | 12.000   | 334  | 退齿原因:近效<br>采购<br>驳回原因:<br>拒绝原因:        | 期,重复               | 待审核    | 345<br>2020-12-18 | 山西省第二人民医院<br>太原市迎译区寇庄西略9<br>号 |
|               |     | BP0039 | 10.8c<br>m*1<br>6.0c<br>m | 0115311  | 3DMax | 美国Davolln<br>c.,Subsidiary<br>ofC.R.Bard,I<br>nc. | 国药集团山西<br>医疗器械有限<br>公司 | 12.000   | 334  | 退货原因:厂家<br>物与平台規格不<br>驳回原因:士大<br>拒绝原因: | 调价,实<br>符<br>夫撒    | 审核驳回   | 345<br>2020-12-18 | 山西省第二人民医院<br>太原市迎泽区寇庄西路9<br>号 |
|               |     | RPNNAN | 10.8c<br>m*1              | 0115321  | RDMav | 美国DavolIn<br>c.,Subsidiary                        | 国药集团山西<br>库疗要域右观       | 123 000  | А    | 退货原因: 厂家<br>物与平台规格不                    | 調价,实<br>符 ¥¥¥UU生IE | 在应查口应理 | 111               | 山西省第二人民医院                     |

## 四、 发票管理

#### 4.1 发票信息查看

打开"发票管理→发票信息查看"页面可以查看发票信息。点击【凭证预览】按 钮可以查看发票图片信息。

|                                                        |           | <del>та=</del>                                                                                                    | 0                                      | 各版电话: 13503503                        | 952                                                                                                    | QQ87: 430                                                                                                    | 3014626                                                                                                    |                                                                                                    |                                                                                           | 8回山四237番飯有限公                    |           |
|--------------------------------------------------------|-----------|----------------------------------------------------------------------------------------------------|----------------------------------------|---------------------------------------|----------------------------------------------------------------------------------------------------|----------------------------------------------------------------------------------------------------|----------------------------------------------------------------------------------------------------|----------------------------------------------------------------------------------------------------|-------------------------------------------------------------------------------------------|---------------------------------|-----------|
| 訪評器械采购管理系统                                             | Ŷ         | 首页 遗                                                                                                    | 货状态查询 × 发                              | 漂信息查看 ×                               |                                                                                                    |                                                                                                    |                                                                                                    |                                                                                                    |                                                                                           |                                 |           |
| 1 配送商受理                                                | >         | ■ 发票信息查看                                                                                                    |                                        |                                       |                                                                                                    |                                                                                                    |                                                                                                    |                                                                                                    |                                                                                           | 1.00                            | D FLERE   |
| 退货管理                                                   | >         | 发票汇总                                                                                                    | 发票明细                                   |                                       |                                                                                                    |                                                                                                    |                                                                                                    |                                                                                                    |                                                                                           | /                               | -         |
| 发票管理                                                   | ~         | 发票开具时间                                                                                                    | 2019/12/01-2019/1                      | 2/18 发票                               | 素編号                                                                                                    | 可按发票编号查询                                                                                                    | 采                                                                                                    | <b>购单号</b> 可按采购单号查                                                                                                    | 0                                                                                         | Q.@W                            |           |
| 发票信息查看                                                 |           | 序                                                                                                    | 医院名称                                   | 配送企业                                  |                                                                                                    | 发票号                                                                                                    | 采购单号                                                                                                    | 配送单号                                                                                                    | 发票开具时间                                                                                    | <b>凭让</b> 预览<br><sub>开具金额</sub> | 入库状态      |
| 查询管理                                                   | >         | 1                                                                                                    | 山西省第二人民医院                              | 国药集团山西医疗器械有限公司                        | ĩ                                                                                                    | *8                                                                                                    | GH003CGD0000016                                                                                                    | GP01251576594114<br>561                                                                                                    | 2019-12-09                                                                                | 340                             | 未入库       |
|                                                        |           | 2                                                                                                    | 山西省第二人民医院                              | 国药集团山西医疗器械有限公司                        | ï                                                                                                    | *9                                                                                                    | GH003CGD0000016                                                                                                    | GP01251576594114<br>561                                                                                                    | 2019-12-10                                                                                | 450                             | 未入库       |
|                                                        |           | 3                                                                                                    | 山西省第二人民医院                              | 国药集团山西医疗器械有<br>限公司                    | 3                                                                                                    | 121212                                                                                                    | GH003CGD0000008                                                                                                    | GP01251576573905<br>349                                                                                                    | 2019-12-17                                                                                | 44                              | 未入库       |
| 山四百約機果中<br>訪疗器械采购管理系统                                  | 98398<br> |                                                                                                    | し<br>後状态查询 × 2                         | 客服电话: 13503503<br><sup>支票信息查看</sup> × | 3932                                                                                                    | <b>Q</b> Q群:: 430                                                                                                    | 8014526                                                                                                    |                                                                                                    |                                                                                           | 東团山西医疗器械有限2                     | CELU 通出登4 |
| 1 日山四内又北                                               | į.        | 友票预选                                                                                                    |                                        |                                       |                                                                                                    |                                                                                                    |                                                                                                    |                                                                                                    |                                                                                           |                                 |           |
|                                                        |           | -                                                                                                    |                                        |                                       |                                                                                                    |                                                                                                    |                                                                                                    |                                                                                                    |                                                                                           |                                 |           |
| 发票管理                                                   | Ĵ         | National International Interna |                                        |                                       |                                                                                                    |                                                                                                    |                                                                                                    |                                                                                                    |                                                                                           |                                 |           |
| 发票管理<br>发票信息查看                                         | 0         |                                                                                                    | 01111000000000000000000000000000000000 | 93 (                                  |                                                                                                    | 9                                                                                                    | en in Contra                                                                                                    | 2.51%, 80%(1801)<br>发示 2.51%, 80%(1801)                                                                                                    |                                                                                           |                                 |           |
| <ul> <li>发票管理</li> <li>发票信息查看</li> <li>查询管理</li> </ul> | ~         |                                                                                                    |                                        |                                       |                                                                                                    |                                                                                                    | 关微增值在PTTT 通<br>MBR III                                                                                                    |                                                                                                    | 09<br>62<                                                                                 |                                 |           |
| 》 发票管理<br>发票信息查看<br>2) 查询管理                            | >         |                                                                                                    |                                        |                                       |                                                                                                    |                                                                                                    | (税) 対してしている。<br>第1日間<br>第1日間(前)<br>第1日間(前)のでの1000<br>第1日間(前)のでの1000<br>第1日間(前)の<br>第1日間(前)の)<br>第1日間(前)<br>第1日間(前)<br>第1日間(前)<br>第1日間(前)<br>第1日間(前)<br>第1日間(前)<br>第1日間 | C.010.4.0000100011           R.0.4.000010           R.0.4.000010           R.0.4.000000           R.0.4.000000           R.0.4.000000           R.0.4.0000000           R.0.4.0000000           R.0.4.0000000000           R.0.4.000000000000000000000000000000000                                                                                                    | 008<br>4254<br>4254<br>4254<br>4264<br>4267                                               |                                 |           |
| ★ 发票管理<br>发票信息查看<br>2) 查询管理                            | 3         |                                                                                                    |                                        |                                       | ASSA1 - 0<br>- 0<br>- 0<br>- 0<br>- 0<br>- 0<br>- 0<br>- 0                                                                                                    |                                                                                                    | <ul> <li>         ・後方(10)(</li></ul>                                                                                                    | E810, 00000<br>2810, 00000<br>2810, 00000<br>2810, 00000<br>2810, 0000<br>2810, 00000<br>2 | 998<br>1224<br>401<br>267<br>18012:0                                                      |                                 |           |
| 》 发票管理<br>发票信息查看<br>2) 查询管理                            | ~ ~       |                                                                                                    |                                        |                                       | 8.561<br>6<br>7<br>8<br>8<br>8<br>8<br>8<br>8<br>8<br>9<br>8<br>9<br>8<br>9<br>8<br>9<br>8<br>9<br>8<br>9<br>8                                                                                                    | CONDUCT<br>                                                                                                    | (株)的(株)の(本)の(本)の(本)の(本)の(本)の(本)の(本)の(本)の(本)の(本                                                                                                    | (2010, 0000, 0000)     (2010, 0000, 00000, 0000, 0000,                                                                                                    | ne<br>424<br>401<br>47<br>8<br>8<br>8<br>8<br>8                                           |                                 |           |
| ◎ 发票管理<br>发票信息查看<br>2 查询管理                             | ~         |                                                                                                    |                                        |                                       | ALSIA ( 10<br>ALSIA ( 10<br>ALSIA |                                                                                                    | 日本の日本の日本の日本の日本の日本の日本の日本の日本の日本の日本の日本の日本の日                                                                                                    | KB10, MARKANI           KB10, MARKANI           R000, R00000           R000, R00000                                                                                                    | 00<br>224<br>224<br>101<br>101<br>101<br>101<br>101<br>101<br>101<br>101<br>101<br>10     |                                 |           |
| ◎ 发展管理<br>发展信息或看<br>() 直均管理                            | ~         |                                                                                                    |                                        |                                       | B         B                                                                                                    | Control Control C | Altification         1           Wait         1           Dist         1           Dist         1                                                                                                    | 2.500 mm0000           2.500 mm000000           2.500 mm000000000000000000000000000000000                                                                                                    | 00<br>427<br>102<br>101<br>101<br>101<br>101<br>101<br>101<br>101<br>101<br>101           |                                 |           |
| 文宗管理           文具信息最看           Q           血肉管理       | ~         |                                                                                                    |                                        |                                       | A.S.G. 1 (A)                                                                                                    |                                                                                                    | Alight ()         ()         ()           Alight ()         ()         ()         ()           Alight ()         ()         ()         ()         ()           Alight ()         ()         ()         ()         ()         ()           Alight ()         ()         ()         ()         ()         ()         ()           Alight ()         ()         ()         ()         ()         ()         ()         ()           Alight ()         ()         ()         ()         ()         ()         ()         ()         ()         ()         ()         ()         ()         ()         ()         ()         ()         ()         ()         ()         ()         ()         ()         ()         ()         ()         ()         ()         ()         ()         ()         ()         ()         ()         ()         ()         ()         ()         ()         ()         ()         ()         ()         ()         ()         ()         ()         ()         ()         ()         ()         ()         ()         ()         ()         ()         ()         ()         ()         ()                                                                                                            | X         C.S.C.A.MINIMUM           3.1.1.4. MARKA         M.M.M.M.M.M.M.M.M.M.M.M.M.M.M.M.M.M.M.                                                                                                    | 000<br>624<br>001<br>01<br>01<br>01<br>01<br>01<br>01<br>01<br>01<br>01<br>01<br>01<br>01 |                                 |           |